Informationsblatt

Name:

Datum:

Klasse / Kurs:

Version 1 - Ri2014-

Anzahl der Seiten: 3

Fach:

## Wie erstelle ich mit MicrosoftWORD<sup>1</sup> einen (6-Seiten-Wickelfalz) Flyer?

## Vorarbeiten:

- Nehmen Sie sich zuerst ein DIN-A-4-Blatt, legen es quer und falten Sie es so, dass 3 gleiche Teile entstehen.
- Markieren Sie die einzelnen Seiten der Vorderseite anlog der folgenden Vorlage mit Seitenzahlen.
- Drehen Sie das Blatt nach links um.
- Markieren Sie jetzt die Rückseite des Blattes ebenfalls mit Seitenzahlen.
- Vorderseite 5 Rückseite 4 / Vorderseite 6 Rückseite 3 / Vorderseite 1 Rückseite 2
- Falten Sie das Blatt.

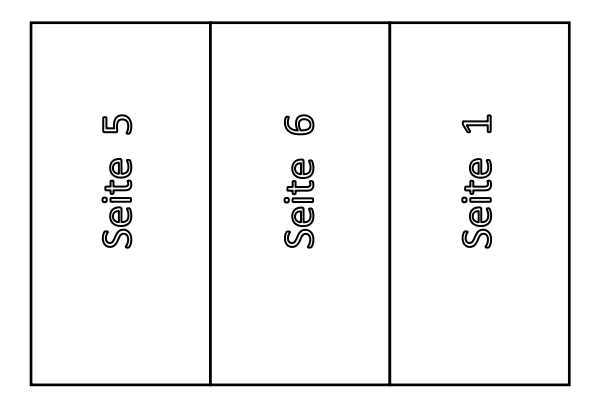

| $\sim$ | ന     | 5     |
|--------|-------|-------|
| Seite  | Seite | Seite |

← Vorderseite des DIN-A-4-Blattes

gefaltetes DIN-A-4-Blatt 🕇

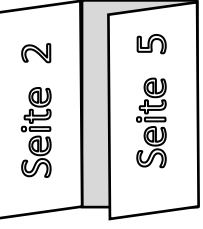

← Rückseite des gedrehten DIN-A-4-Blattes

Jetzt wissen Sie, wie der Flyer später – noch ohne Inhalte – aussehen wird. Diese Vorlage dient Ihnen immer zur Orientierung.

<sup>&</sup>lt;sup>1</sup> Version 2007 – Die Anweisungen in den Klammern beziehen sich auf die Version 2013.

## Arbeiten mit WORD:

- MFL<sup>2</sup> Seitenlayout Größe (Format) A4
- MFL Seitenlayout Orientierung (Ausrichtung) Querformat
- MFL Seitenlayout Seitenränder Benutzerdefinierte Seitenränder

| Detertal                                       | Seite einrich      | ten           |                   | ?       |
|------------------------------------------------|--------------------|---------------|-------------------|---------|
| Beispier                                       | Seitenränder       | Format Layout |                   |         |
|                                                | Seitenränder -     |               |                   |         |
| Achten Sie darzuf, dass die Seitenränder nicht | Oben:              | 1 cm 🚔        | <u>U</u> nten:    | 1 cm 🚔  |
| außerhalb des druckbaren Bereichs liegen.      | Links:             | 0,5 cm 🚔      | <u>R</u> echts:   | 1 cm 🌨  |
|                                                | Bun <u>d</u> steg: | 0 cm 🚖        | Bundstegposition: | Links 💌 |
|                                                | Orientierung -     |               |                   |         |
|                                                | A                  | Querformat    |                   |         |

 MFL Seitenlayout – Spalten – Weitere Spalten

Die Spaltenabstände müssen die doppelte Stärke des linken bzw. rechten Seitenrandes aufweisen, damit die Ränder auf jeder Flyerseite gleich sind. z.B. Seitenrand links und rechts jeweils 0,5 cm – Spaltenabstand 1 cm

| Spalten                            |                 |              |                  |       |       | ? ×             |
|------------------------------------|-----------------|--------------|------------------|-------|-------|-----------------|
| Voreinstell                        | ungen           |              |                  |       |       |                 |
|                                    |                 |              |                  |       |       |                 |
|                                    |                 | ==           |                  |       |       |                 |
| Eine                               |                 | <u>Z</u> wei | _ \ ₽            | rei 🖊 | Links | <u>R</u> echts  |
| Spaltenanzahl: 3 🔿 🗌 Zwischenlinie |                 |              | henlinie         |       |       |                 |
| Breite und Abstand                 |                 |              | u                |       |       |                 |
| Spal <u>t</u> e: <u>B</u>          | <u>}</u> reite: |              | <u>A</u> bstand: |       |       |                 |
| 1: 8                               | 8,9 cm          |              | 1 cm             | *     |       |                 |
| 2:                                 | 8,9 cm          | \$           | 1 cm             | ÷     |       |                 |
| 3;                                 | 8,9 cm          | \$           |                  | ÷     |       |                 |
| ✓ Gleiche Spaltenbreite            |                 |              |                  |       |       |                 |
| Überne <u>h</u> mer                | n für: G        | esamte       | s Dokumen        | t 🖌   | Neue  | Spalte beginnen |
|                                    |                 |              |                  |       | ок    | Abbrechen       |

- Erzeugen Sie eine zweite Seite. Jede Seite des DIN-A-4-Blattes zeigt jetzt 3 gleiche Felder. →
- Legen Sie genau nur über das erste Feld ein Textfeld: MFL Finfügen – Formen –

MFL Einfügen – Formen – Textfeld

• Klicken Sie das Textfeld mit der rechten Maustaste an (Kontextmenü).

<sup>&</sup>lt;sup>2</sup> MFL = Multifunktionsleiste (Ribbon)

- Textfeld formatieren (Form formatieren)
- Karteikarte Textfeld (*Layout und Eigenschaften*)
- Setzen Sie alle inneren Seitenränder auf Null. →
- Klicken Sie das Textfeld mit der linken Maustaste an. MFL Bildtools/Format -Grafikrahmen – Keine Gliederung (Zeichentools/Format – Formkontur – Kein Rahmen)

| Textfeld formatieren            |                   |              |                | ? X |
|---------------------------------|-------------------|--------------|----------------|-----|
| Farben und Linien Größe         | Layout B          | aid Textfeld | Alternativtext |     |
| Innerer Seitenrand              |                   | $\sim$       |                | _   |
| Links: 0 cm 🚔                   | Ob <u>e</u> n: 0  | D cm 🚖       | <b>`</b>       |     |
| Rechts: 0 cm                    | U <u>n</u> ten: ( | D cm 🚔       | )              |     |
| Vertikale Ausrichtung           |                   | $\sim$       |                |     |
|                                 |                   |              |                |     |
|                                 |                   |              |                |     |
| O <u>b</u> en <u>Z</u> entriert | Unten             |              |                |     |

- Kopieren Sie jetzt das fertig formatierte Textfeld auf alle anderen Seiten.
- Der Flyer ist nun eingerichtet und die Textfelder können mit Inhalten gefüllt werden.

## Checkliste zur Überprüfung Ihres fertigen Flyers:

| •    |          |         |
|------|----------|---------|
|      | ntiao.   | Lradon  |
| VVIL |          | FIDECII |
|      |          |         |
|      | <u> </u> |         |

| Ist die Titelseite (Seite 1) ansprechend und Interesse weckend gestaltet? |  |  |
|---------------------------------------------------------------------------|--|--|
| Entspricht das Layout der Zielgruppe?                                     |  |  |
| Ist die Schrift gut lesbar? (Schriftart / Schriftgrad)                    |  |  |
| Werden nur maximal 2 Schriftarten verwendet?                              |  |  |
| Ist der Text übersichtlich gestaltet – genügend Absätze?                  |  |  |
| Haben Sie passende Fotos ausgewählt?                                      |  |  |
| Verfügen Sie über die Urheberrechte an den Bildern?                       |  |  |
| Passen die Bilder zu den Aussagen der Texte?                              |  |  |
| Finden sich auf der letzten Seite des Flyers (Seite 6) Ihre Kontaktdaten? |  |  |
| Haben Sie den Flyer auf Rechtschreib- und Grammatikfehler überprüft?      |  |  |
| Ist der Text leicht verständlich?                                         |  |  |
| Haben Sie kurze Sätze gebildet? Haben Sie Aufzählungszeichen verwendet?   |  |  |